## **STEP BY STEP PROCEDURE TO LOGIN/REGISTER**

- 1. Use 'REGISTER' or 'LOGIN' button in the right side to Register or Login respectively.
- 2. Register first to get the credentials (User ID and Password) to your registered mail id using 'REGISTER' button.
- 3. User ID is also used for your Application Serial Number.
- 4. Login with Credentials and fill the required forms with correct information.
- 5. Upload Documents as references in 'Upload Documents' menu
- 6. Pay your application fee using 'Online Payment Link'. Use 'SBI i-collect help' for reference for accessing the SBI I Collect URL.
- 7. 'Check my forms' menu can be used to check the various form details updated/uploaded.
- 8. Finally, submit your application, using 'Final Submit'
- 9. Any queries, Use +91 98947 02353 | E-Mail: makesteel@nitt.edu